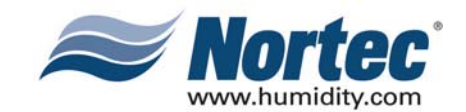

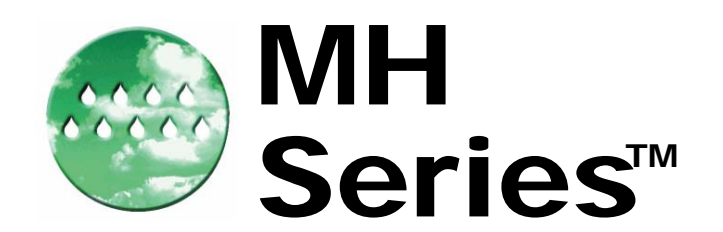

# CONTROL UNIT

# **Installation Manual**

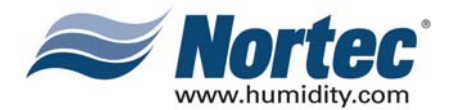

# **PROPRIETARY NOTICE**

This document and the information disclosed herein are proprietary data of WALTER MEIER LTD. Neither this document nor the information contained herein shall be reproduced used, or disclosed to others without the written authorization of WALTER MEIER LTD., except to the extent required for installation or maintenance of recipient's equipment. All references to the NORTEC name should be taken as referring to WALTER MEIER LTD.

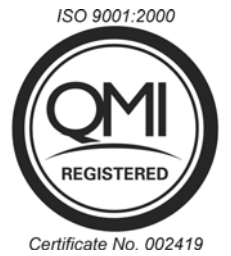

# LIABILITY NOTICE

WALTER MEIER LTD. does not accept any liability for installations of humidity equipment installed by unqualified personnel or the use of parts/components/equipment that are not authorized or approved by WALTER MEIER LTD.

# **COPYRIGHT NOTICE**

Copyright 2008, WALTER MEIER LTD. All rights reserved.

# **RECORD OF REVISIONS**

For each revision, put the revised pages in your manual and discard the superseded pages. Write the revision number and revision date, date put in manual, and the incorporator's initials in the applicable columns on the Record of Revisions.

| Number         Date         In Manual         By         Number         Date         In Manual | Ву |
|------------------------------------------------------------------------------------------------|----|
|                                                                                                |    |
|                                                                                                |    |
|                                                                                                |    |
|                                                                                                |    |
|                                                                                                |    |
|                                                                                                |    |
|                                                                                                |    |
|                                                                                                |    |

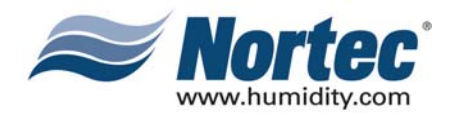

# TABLE OF CONTENTS

| Subje              | st Pa                                                                                                    | age                        |
|--------------------|----------------------------------------------------------------------------------------------------|----------------------------|
| <b>10-00</b><br>1. | INTRODUCTION<br>INTRODUCTION<br>1.1 NOTES ON THE OPERATING INSTRUCTIONS                                                                                                    | .2                         |
| 2.                 | OPERATING THE MH CONTROL UNIT<br>2.1 FUNCTION OF THE DISPLAY AND OPERATING ELEMENTS<br>2.2 SWITCHING THE CONTROL UNIT ON AND OFF<br>2.3 REMOTE OPERATING AND FAULT INDICATION                                | .2<br>.3<br>.3<br>.4<br>.4 |
| 3.                 | 2.4 OVERVIEW AND OPERATING OF THE MENU<br>EXPLANATION OF CONFIGURATION SETTINGS<br>3.1 EXPLANATION OF THE STATUS INFORMATION<br>3.2 EXPLANATION OF UNIT INFORMATION<br>3.3 EXPLANATION OF ERROR HISTORY LIST | .5<br>.6<br>.9<br>10       |
| <b>10-10</b><br>1. | CONFIGURATION<br>CONFIGURATION<br>1.1 UNIT SETTINGS<br>1.2 MODBUS SETTINGS                                                                                                    | 12<br>12<br>21             |
| <b>10-20</b><br>1. | OPERATIONAL FUNCATIONS<br>OPERATIONAL FUNCATIONS<br>1.1 CARRYING OUT MANUAL DRAINING / PIPE FLUSHING<br>1.2 RESETTING THE MAINTENANCE INDICATION.<br>1.3 RESETTING THE HOURS METER OF THE UV LAMP.           | 24<br>24<br>25<br>26       |
| <b>10-30</b><br>1. | TROUBLESHOOTING<br>FAULT INDICATION<br>1.1 FAULT INDICATION<br>1.2 TROUBLESHOOTING<br>1.3 RESETTING THE ERROR INDICATION                                                                                     | 28<br>28<br>29<br>34       |

#### WARRANTY

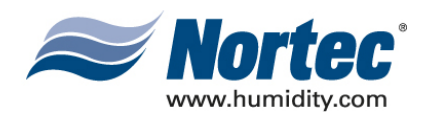

# THIS PAGE INTENTIONALLY LEFT BLANK

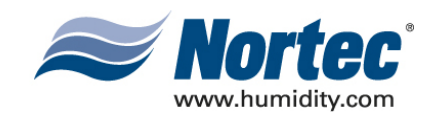

# 10-00 INTRODUCTION

**10-00** Page 1 2008-12-03

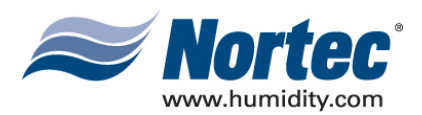

#### 1. INTRODUCTION

#### 1.1 NOTES ON THE OPERATING INSTRUCTIONS

#### Limitation

These operating instructions are an addendum to the installation and operating instructions for the Nortec MH and describe the operating of the MH control unit, which is used with the models Nortec MHTC Flow, MHB Reflow, MHTC Reflow. These operating instructions are meant for well trained personnel being sufficiently qualified.

#### Safekeeping

Please safeguard these operating instructions in a safe place, where they can be immediately accessed. If the equipment changes hands, the documentation must be passed on to the new operator.

If the documentation gets lost, please contact your local Nortec representative.

#### **Copyright protection**

The present operating instructions are protected under the Copyright Act. Passing-on and reproduction of the manual (or part thereof) as well as exploitation and communication of the contents are prohibited without written permission by the manufacturer. Violation of copyright terms is subject to legal prosecution and arises liability for indemnification. The manufacturer reserves the right to fully exploit commercial patent rights.

#### 1.2 SAFETY

Every person operating the MH control unit must have read and understood the operating instructions of the MH control unit as well as the installation and operating instructions of the Nortec MH (specially the safety instructions).

Knowing and understanding the contents of the operating instructions of the MH control unit and the installation and operating instructions of the Nortec MH is a basic requirement for protecting the personnel against any kind of danger, to prevent faulty operation, and to operate the unit safely and correctly.

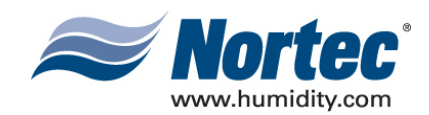

### 2. OPERATING THE MH CONTROL UNIT

#### 2.1 FUNCTION OF THE DISPLAY AND OPERATING ELEMENTS

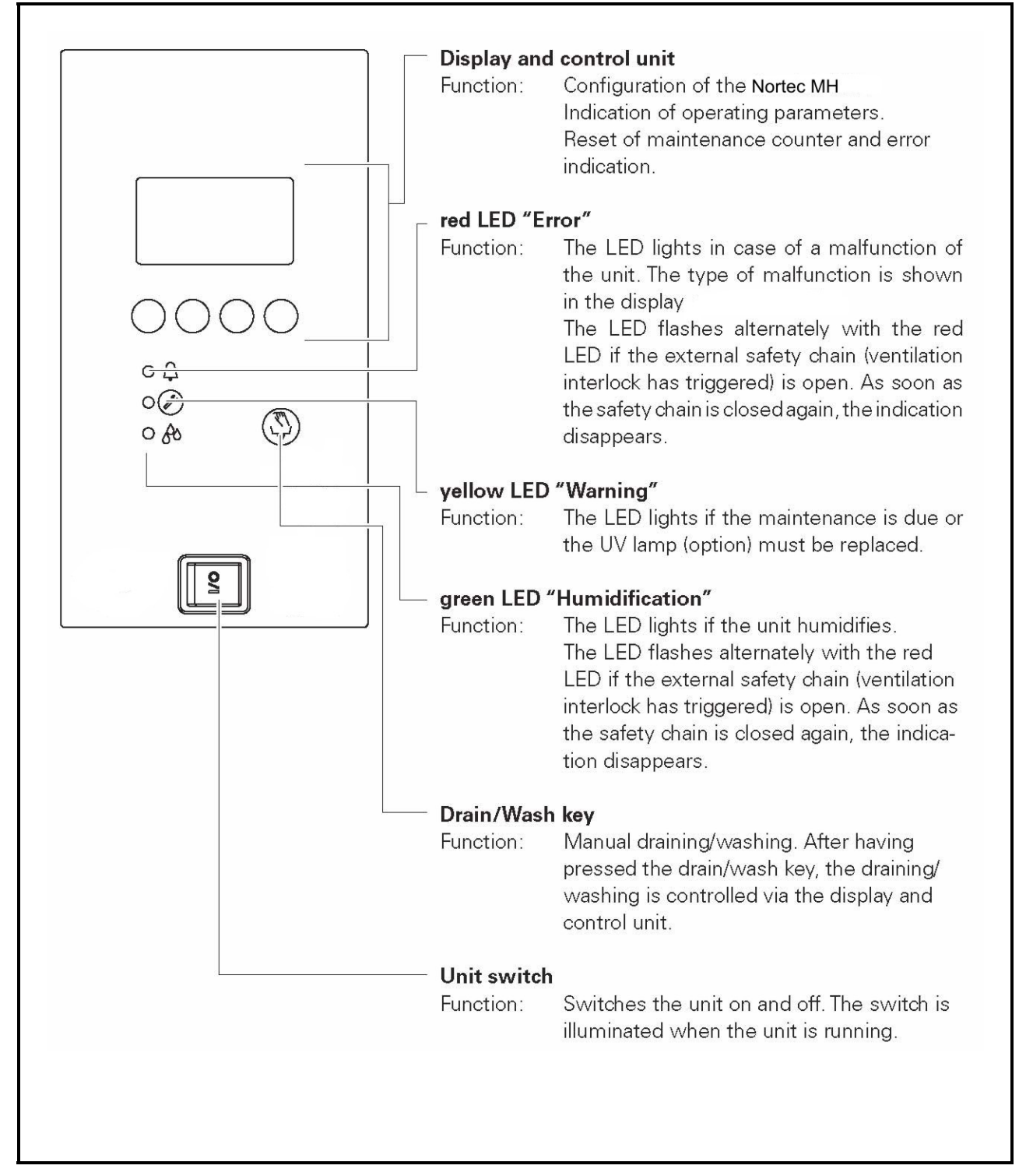

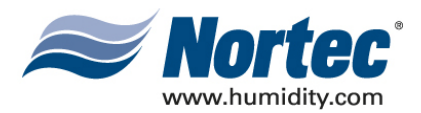

#### 2.2 SWITCHING THE CONTROL UNIT ON AND OFF

NOTE: For putting the unit into operation and taking the unit out of operation please follow the procedures described in the installation and operating instructions for the Nortec MH.

#### Switching the MH control unit on

| MH<br>STARTUP:<br>INIT MODULE                           | The control carries out a system test, during which all the LEDs light up and the opposite display is shown. If a failure occurs on the system test, a corresponding error message is shown in the display.                                                                                                    |
|---------------------------------------------------------|----------------------------------------------------------------------------------------------------|
| MH REflow<br>Standby<br>11.03.2006 12.00.00<br>Menu ← → | After the system test the control is in normal operation mode.<br>The display shows the standard operating display. Note: The<br>contents of the standard operating display depends on the<br>type (MHTC Flow, MHTC Reflow), the actual operating<br>status and on the configuration of the Nortec MH and can<br>differ from the opposite display. |

#### Switching the MH control unit off

The display goes out. On models MHB Reflow and MHTC Reflow the drain valve opens and the water tub empties.

**Note:** The different hygiene functions (regular draining, flushing of the supply line, etc.) remain active also in times without humidification / cooling demand, the control unit should only be switched off for maintenance or, troubleshooting, or to disable completely operation (as in seasonal shutdown).

#### 2.3 REMOTE OPERATING AND FAULT INDICATION

If your control is equipped with a remote indication board (accessory) the following operating status are shown remotely:

| Activated remote<br>indication relay | When?                                                                                                    | Display on Unit                                                              |
|--------------------------------------|----------------------------------------------------------------------------------------------------|------------------------------------------------------------------------------|
| H1 "Error"                           | A fault is present, further operation is not possible                                                           | Red LED lights. An error<br>message is shown in the<br>display               |
| H2 "Service"                         | Maintenance or UV lamp<br>(option) replacement is<br>due. The unit remains<br>operational for a certain<br>time | Yellow LED lights. The<br>service warning message<br>is shown in the display |
| H3 "Humidification"                  | Unit is humidifying                                                                                             | Green LED lights                                                             |
| H4 "Unit on"                         | Unit ready for operation                                                                                        | Unit switch lights                                                           |

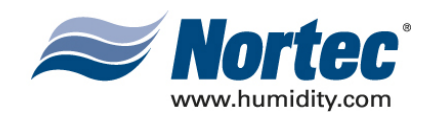

#### 2.4 OVERVIEW AND OPERATING OF THE MENU

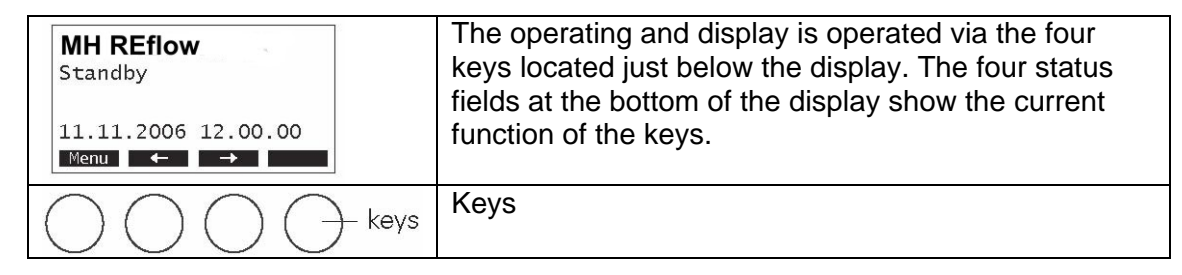

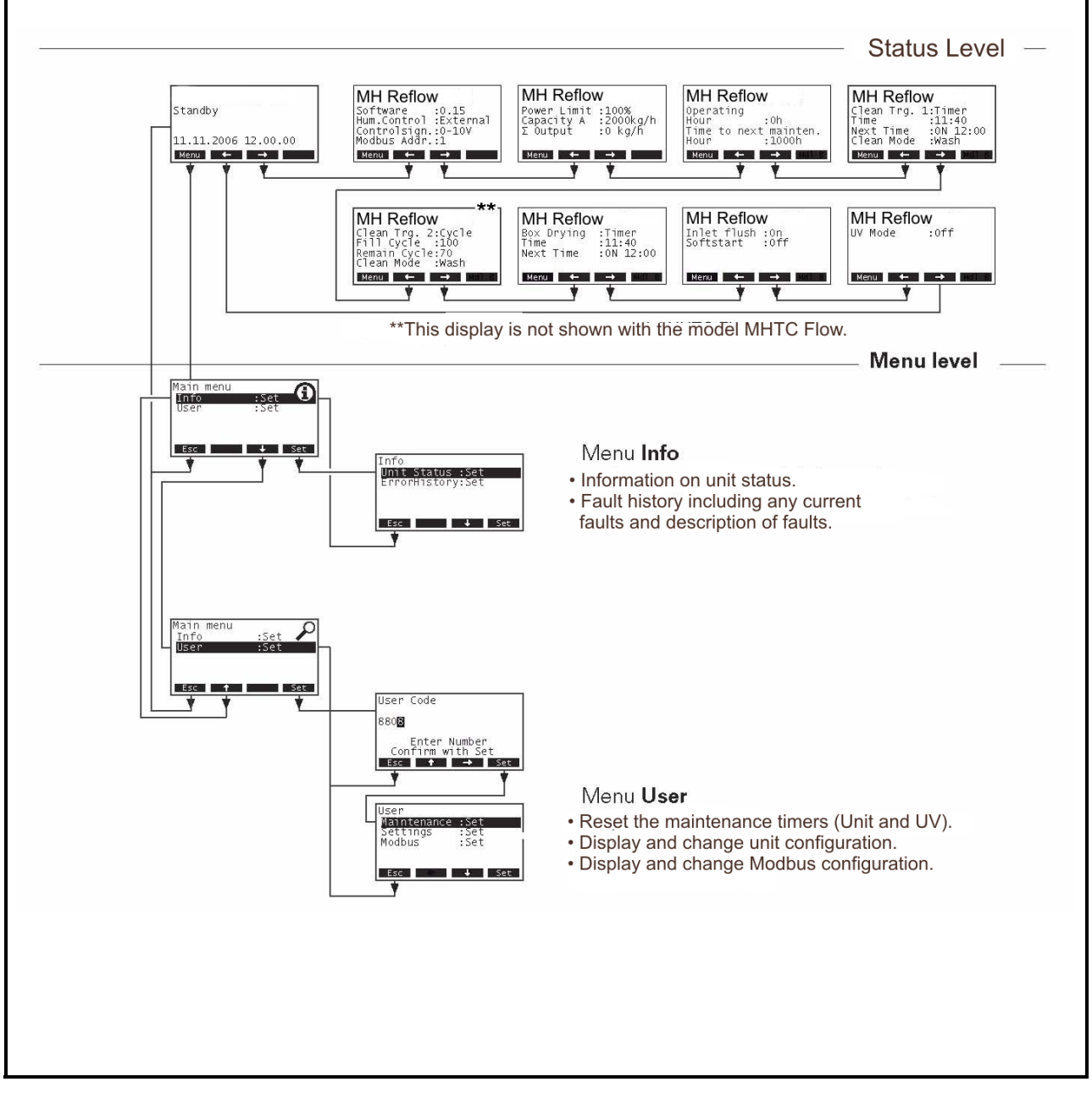

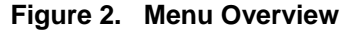

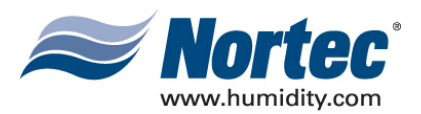

г

### 3. EXPLANATION OF CONFIGURATION SETTINGS

#### 3.1 EXPLANATION OF THE STATUS INFORMATION (INDICATION STATUS)

In normal operation mode the control unit is in the status level. The status level forms a loop that includes several pages holding operating information which can be accessed with the arrow keys. The various displays of the status level are shown below.

| Standard operating display                                                                               |                                                                                                    |  |
|----------------------------------------------------------------------------------------------------|----------------------------------------------------------------------------------------------------|--|
| The appearance of the standard                                                                           | operating display depends on the actual operating status and                                                                                                    |  |
| the configuration of the Nortec M                                                                        | 1H                                                                                                    |  |
| MH REflow<br>Standby<br>11.11.2006 12.00.00<br>Menu ← →                                                  | Standard operating display with external control via the external controller.<br>Standby (no humidity demand) or Demand % (humidity demand present).                                                                                            |  |
| MH REflow<br>Act.Humidity:75%<br>Hum.Setpoint:50%<br>11.11.2006 12.00.00<br>Menu ← →                     | Standard operating display with internal control.<br>- Actual humidity in %rh.<br>- Configured humidity setpoint in %rh.                                                                                                    |  |
| Info Page: Settings                                                                                      |                                                                                                    |  |
| MH REflow<br>Software :0.16<br>Hum.Control :External<br>Controlsign::0-10V<br>Modbus Addr.:1<br>Menu ← → | <ul> <li>Software version.</li> <li>Selected control signal source.</li> <li>Configured control signal range.</li> <li>Configured Modbus address of the unit.</li> </ul>                                                                        |  |
| Info Page: Performance data                                                                              |                                                                                                    |  |
| MH REflow<br>Power Limit :100%<br>Capacity A :800kg/h<br>Σ Output :800kg/h<br>Menu ← →                   | <ul> <li>Configure power limitation in % of the maximum output.</li> <li>Actual output unit A in kg/h.</li> <li>Actual total output in kg/h (the same as Capacity A unless a second module is connected to control unit).</li> <li>.</li> </ul> |  |
| Info Page: Operating hours                                                                               |                                                                                                    |  |
| MH REflow<br>Operating<br>Hour :5h<br>Time to next mainten.<br>Hour :500h<br>Menu ← →                    | <ul> <li>Total operating hours of the Nortec MH.</li> <li>Remaining operating hours to the next maintenance.</li> </ul>                                                                                                    |  |

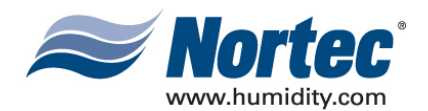

#### Info Page: Clean Trg. 1

This page shows the current settings for the time based and externally activated forced draining/box cleaning (MHTC Reflow) or the box cleaning (MHTC Flow), respectively.

Note: Wash = draining with simultaneous box cleaning (MHTC Reflow) or box cleaning only (MHTC Flow), Drain = draining only.

| MH REflow<br>Clean Trg. 1:Timer<br>Time :07.16<br>Next Time :0n 21:00<br>Clean Mode :Wash<br>Menu ← →        | <ul> <li>Time controlled draining/box cleaning (Timer).</li> <li>Actual time of day.</li> <li>Point in time of the next draining/cleaning cycle.</li> <li>Configured cleaning mode.</li> </ul>                                        |  |
|----------------------------------------------------------------------------------------------------|----------------------------------------------------------------------------------------------------|--|
| MH REflow<br>Clean Trg. 1:Periodic<br>Periodic Int:4.0h<br>Remain Time :2.5h<br>Clean Mode :Wash<br>Menu ← → | <ul> <li>Interval controlled draining/box cleaning (Periodic).</li> <li>Configured interval time in hours.</li> <li>Remaining time in hours up to the next<br/>draining/cleaning cycle.</li> <li>Configured cleaning mode.</li> </ul> |  |
| MH REflow<br>Clean Trg. 1:Demand<br>Wash Demand :Off<br>Clean Mode :Wash<br>Menu ← →                         | <ul> <li>Externally controlled draining/box cleaning<br/>(Demand).</li> <li>Actual status of the draining/cleaning demand.</li> <li>Configured cleaning mode.</li> </ul>                                                              |  |
| MH REflow<br>Clean Trg. 1:0ff<br>Menu ← →                                                                    | <ul> <li>Clean Trg. 1 deactivated (can appear only with<br/>module MHTC Flow).</li> </ul>                                                                                                    |  |
| Info Page: Clean Trg. 2 (Note: This page is not shown with model MHTC Flow)                                  |                                                                                                    |  |
| MH REflow<br>Clean Trg. 2:Cycle<br>Fill Cycle :100<br>Remain Cycle :80                                       | <ul> <li>Fill cycle controlled draining (Cycle).</li> <li>Number of fill cycles between cleaning/draining cycles.</li> </ul>                                                                                                    |  |

| Clean Trg. 2:Cycle<br>Fill Cycle :100<br>Remain Cycle:80<br>Clean Mode :Wash<br>Menu ← →                    | <ul> <li>Number of fill cycles between cleaning/draining cycles.</li> <li>Remaining fill cycles up to the next draining.</li> <li>Cleaning mode (Wash= Draining with simultaneous box cleaning or box cleaning only, Drain= draining only).</li> </ul> |
|----------------------------------------------------------------------------------------------------|----------------------------------------------------------------------------------------------------|
| MH REflow<br>Clean Trg. 2:µSSensor<br>µS Limit :1000µS<br>Conductivity:25µS<br>Clean Mode :Wash<br>Menu ← → | <ul> <li>Conductivity controlled draining/cleaning (µSensor)</li> <li>&gt;Option.</li> <li>Set conductivity limit value inn µS/cm.</li> <li>Actual conductivity value of the water in the tub in µS/cm.</li> <li>Configured cleaning mode.</li> </ul>  |
| MH REflow<br>Stage Drying:Timer<br>Time :12:18<br>Next Time :On 11:00<br>Menu ← →                           | - Operation-dependent draining deactivated (Off).                                                                                                    |

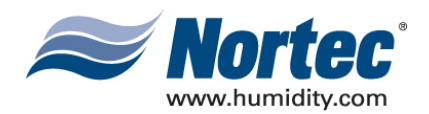

| Info Page: Box drying         |                                                            |  |
|-------------------------------|------------------------------------------------------------|--|
| I his page shows the settings | for box drying.                                            |  |
| MH REflow                     | <ul> <li>– Time controlled box drying (Timer)</li> </ul>   |  |
| Stage Drying:Timer            | <ul> <li>Actual time of day</li> </ul>                     |  |
| Time :12:18                   | - Point in time of the next drving cycle                   |  |
| Next Thie .of 11.00           |                                                            |  |
| Menu 🔶 →                      |                                                            |  |
|                               | - Interval controlled box drying (Periodic)                |  |
| Stage Drving:Periodic         | <ul> <li>Configured interval time in hours</li> </ul>      |  |
| Periodic Int:14.0h            | - Remaining time in hours up to the next drying cycle      |  |
| Remain lime :0.5h             |                                                            |  |
| Menu 🔶 🔿                      |                                                            |  |
|                               |                                                            |  |
| Info Page: Supply line flush  | ning function/water quantity reduction function            |  |
| MU DEflow                     | – Indicates if the supply line flushing function           |  |
|                               | - Indicates if the "Softstart" water conservation function |  |
| Softstart :0n                 | in analysis in the Solisian water conservation function    |  |
|                               |                                                            |  |
| Menu 🔶 🔿                      |                                                            |  |
|                               |                                                            |  |
|                               |                                                            |  |
| Info Page: UV Module (option) |                                                            |  |
| MH REflow                     | Indicates if the UV water treatment option is enabled      |  |
| UV Module :Off                | (Note: UV treatment requires optional components be        |  |
|                               | installed).                                                |  |
|                               |                                                            |  |
| Menu 🔶 🔶                      |                                                            |  |
|                               |                                                            |  |

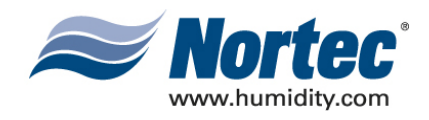

#### 3.2 EXPLANATION OF UNIT INFORMATION

| Unit Status<br>System Operation Hour<br>7800h<br>Relay Humidity | Path: <i>Main menu &gt; Info &gt; Unit Status</i><br>Press <> and <> keys, in order to select the unit information<br>available in the list:                                                                           |
|-----------------------------------------------------------------|----------------------------------------------------------------------------------------------------|
|                                                                 | <ul> <li>System Operation Hour:<br/>Total operating hours of the control unit (unit on) since the initial<br/>commissioning of the unit.</li> </ul>                                                                    |
| Relay Service<br>Off<br>Relay Error                             | <ul> <li>Relay Humidity:<br/>Actual status of the remote indication relay "Humidify".</li> </ul>                                                                                                    |
| Off<br>Relay Unit On<br>On<br>Drain Valve                       | <ul> <li>Relay Service:</li> <li>Actual status of the remote indication relay "Service".</li> </ul>                                                                                                    |
| A Closed<br>Inlet Valve<br>A Open<br>Pump                       | <ul> <li>Relay Error:<br/>Actual status of the remote indication relay "Error".</li> </ul>                                                                                                    |
| A Off<br>UV Lamp<br>A Off<br>Store 1 Velue                      | <ul> <li>Relay Unit On:<br/>Actual status of the remote indication relay "Unit on".</li> </ul>                                                                                                    |
| Stage I Valve<br>A Off<br>Stage 2 Valve<br>A Off                | <ul> <li>Drain Valve:</li> <li>Actual operating status of the drain valve.</li> </ul>                                                                                                    |
| Stage 3 Valve<br>A Off<br>Pressure Sensor<br>A Off              | <ul> <li>Inlet Valve:</li> <li>Actual operating status of the inlet valve.</li> </ul>                                                                                                    |
| Min. Level Sensor<br>A Off<br>Max. Level Sensor                 | <ul> <li>Pump:</li> <li>Actual operating status of the circulation pump.</li> </ul>                                                                                                    |
| Thermo Contact<br>A Off<br>Extension Present                    | <ul> <li>UV Lamp:</li> <li>Actual operating status of the UV lamp</li> </ul>                                                                                                    |
| Wasch Demand<br>A Off                                           | <ul> <li>Stage 1 Valve: Actual operating status of the step valve 1</li> <li>Stage 2 Valve: Actual operating status of the step valve 2</li> <li>Stage 3 Valve: Actual operating status of the step valve 3</li> </ul> |
|                                                                 | <ul> <li>Pressure Sensor (MHTC Flow only):</li> <li>Actual operating status of the minimum pressure switch</li> </ul>                                                                                                  |
|                                                                 | <ul> <li>Max Level Sensor (MHTC Reflow only):<br/>Actual operating status of the minimum level sensor</li> </ul>                                                                                                    |
|                                                                 | <ul> <li>Thermal Contact (MHTC Reflow only):<br/>Actual operating status of the thermal contact (pump motor<br/>protection)</li> </ul>                                                                                 |
|                                                                 | <ul> <li>Extension Present:</li> <li>Indication, whether or not a unit extension is present.</li> </ul>                                                                                                    |
|                                                                 | <ul> <li>Wash Demand:<br/>Actual status of the external demand triggering a wash cycle.</li> </ul>                                                                                                    |
|                                                                 | Press the <b><esc></esc></b> key several times to quit the information list and to return to the standard operating display.                                                                                           |
|                                                                 |                                                                                                    |
|                                                                 |                                                                                                    |

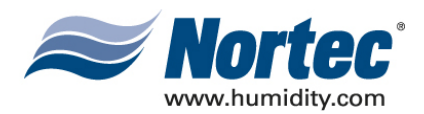

#### 3.3 EXPLANATION OF ERROR HISTORY LIST

The last 10 faults that occurred during operation are saved in the error history list and can be reviewed. ErrorHistory 01/05 11.11.06 12:59 E22A Fill Timeout Infotext Path: *Main menu > Info > Error History* The last error that occurred is shown with: - Current Error being viewed / Total number of errors recorded. Esc → Set - date and time of occurrence - error code (Warning: W..., Error: E...- error message - additional info text regarding the error Press <  $\leftarrow$  > and <  $\rightarrow$  > keys, in order to select further error messages in the list. Press the <Esc> key several times to quit the error history list and to return to the standard operating display.

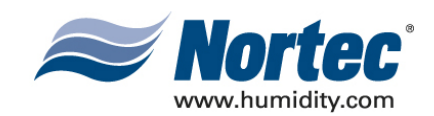

# 10-10 CONFIGURATION

**10-10** Page 11 2008-12-03

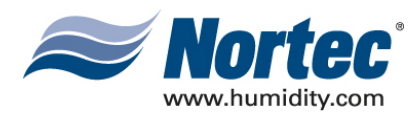

### **1. CONFIGURATION**

#### 1.1 UNIT SETTINGS

#### 1.1.1 Launching the unit settings menu

| Settings<br>Language :English<br>Controls :Set                                                                                                    | Path: <i>Main menu &gt; User &gt; Password entry:</i><br>8808 > Settings                                          |
|----------------------------------------------------------------------------------------------------|----------------------------------------------------------------------------------------------------|
| Power Limit :100%<br>Inlet Flush :Set<br>Clean Mode :Wash<br>Esc + +                                                                                               | Press the <b>&lt;↓</b> > and <b>&lt;↑</b> > keys in order to select the individual settings in the settings menu. |
| Clean Trg. 1:Set<br>Clean Trg. 2:Set<br>Box Drying :Set<br>Maintenance :800h<br>Softstart :On<br>Remote Test :Set<br>Date :24.05.07<br>Time :12:00<br>Contrast :20 | Detailed information on the different settings are found in the following chapters sections.                      |

#### 1.1.2 Select dialogue language

| Settings<br>Language :English<br>Controls :Set<br>Power Limit :100%<br>Inlet Flush :Set<br>Clean Mode :Wash<br>Esc + Set | Select "Language" in the settings menu, then<br>press the <b><set></set></b> key. In the following<br>modification dialogue select the desired<br>dialogue language. |
|----------------------------------------------------------------------------------------------------|----------------------------------------------------------------------------------------------------|
|                                                                                                    | After confirmation, the unit automatically switches to the selected dialogue language.                                                                               |
|                                                                                                    | Factory setting: English                                                                                                    |
|                                                                                                    | Options: French, Spanish                                                                                                    |
|                                                                                                    |                                                                                                    |

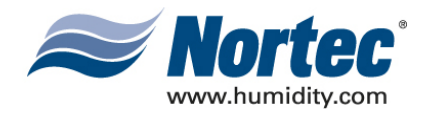

#### 1.1.3 Control Settings

| Settings<br>Language :English<br>Controls :Set                                                                                                    | Select " <b>Controls</b> " in the settings menu, then press the <b><set></set></b> key.                                                                                                    |
|----------------------------------------------------------------------------------------------------|----------------------------------------------------------------------------------------------------|
| Power Limit :100%<br>Inlet Flush :Set<br>Clean Mode :Wash<br>Esc  Set<br>Controls<br>SignalSource:Analog<br>Hum.Control :Int.(PI)<br>Controlsign.:0-10V<br>Hum.Setpoint:50%rH<br>P-Band :18%rH<br>Esc  Set<br>IntegrTime:8min | The control settings appear. The settings<br>available depend on the selected signal<br>source and the control type. The opposite<br>display shows the maximum number of<br>settings available.     |
| DESCRIPTION OF THE SETTI                                                                                                    | NGS                                                                                                    |
| SignalSource                                                                                                    | Selecting the signal source.                                                                                                    |
|                                                                                                    | Factory setting: Analog<br>Options: Analog<br>Modbus                                                                                                    |
| Hum.Control:                                                                                                    | Selecting the control type.                                                                                                    |
|                                                                                                    | Factory setting: External<br>Options: External (external continuous controller)<br>24VOn/Off (external On/Off humidistat)<br>Int. (P) (Internal P controller)<br>Int. (PI) (Internal PI controller) |
| Controlsign.                                                                                                    | Selecting the control signal.<br><b>NOTE:</b> This setting is available only if control type<br>"External", "Int. (P)" or "Int. (PI)" is selected.                                                  |
|                                                                                                    | Factory setting: 0–10V<br>Options: 0–5V, 1–5V, 0–10V, 2–10V, 0–16V, 3.2–<br>16V, 0–20mA, 4–20mA                                                                                                    |
| Hum.Setpoint:                                                                                                    | Setting the nominal humidity value inn %rh.<br><b>NOTE:</b> This setting is available only if the internal P or PI controller is activated.                                                         |
|                                                                                                    | Factory setting: 50 %rH<br>Setting range: 2099 %rH                                                                                                    |
| P-Band:                                                                                                    | Setting the proportional range inn % for the internal P/PI conntroller.<br><b>NOTE:</b> This setting is available only if the internal P or PI controller is activated.                             |
|                                                                                                    | Factory setting: 18 %<br>Setting range: 1100 %                                                                                                    |
| IntegrTime:                                                                                                    | Setting the integral time in minutes for the internal PI controller.<br><b>NOTE:</b> This setting is available only if the internal P or PI controller is activated.                                |
|                                                                                                    | Factory setting: 18 Minutes Setting range: 160 Minutes                                                                                                    |

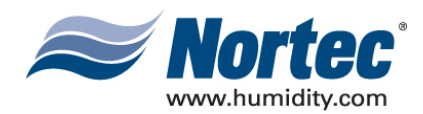

#### . 1.1.4 Setting the capacity limitation

| Settings<br>Language :English<br>Controls :Set<br>Power Limit :100% | Select " <b>Power Limit</b> " in the settings menu,<br>then press the <b><set></set></b> key. In the upcoming<br>modification dialogue set the desired capacit |
|---------------------------------------------------------------------|----------------------------------------------------------------------------------------------------|
| Inlet Flush :Set<br>Clean Mode :Wash<br>Esc ↓ Set                   | limitation in % of the maximum capacity of the humidifier.                                                                                                    |
|                                                                     | Factory setting: 100 %                                                                                                    |
|                                                                     | Setting range: 30100 %                                                                                                    |

#### 1.1.5 Configuring the supply pipe flushing

| Settings<br>Controls :Set<br>Power Limit :100%<br>Inlet Flush :Set<br>Clean Trg. 1:Set<br>Esc Set<br>Inlet Flush<br>Inlet Flush<br>Drain Time :30s<br>Periodic Int:12.0h | Select "Inlet Flush<br>press the <b><set></set></b> ke<br>Used to configure<br>even if there is no<br>- enable / disable i<br>- set length of flush<br>- set time between | n" in the settings menu, then<br>ey.<br>the unit to flush supply lines<br>demand signal. You can;<br>nlet flush<br>n<br>flushes |
|----------------------------------------------------------------------------------------------------|----------------------------------------------------------------------------------------------------|----------------------------------------------------------------------------------------------------|
| LSC ↓ Set                                                                                                    |                                                                                                    |                                                                                                    |
| DESCRIPTION OF THE SETTINGS                                                                                                    |                                                                                                    |                                                                                                    |
| Inlet Flush                                                                                                    | Enable or disable                                                                                                    | the supply pipe flushing.                                                                                                    |
|                                                                                                    | Factory setting:<br>Options:                                                                                                    | On<br>On (enable)<br>Off (disable)                                                                                              |
| Drain Time                                                                                                    | Setting the flushing                                                                                                    | g time in seconds.                                                                                                    |
|                                                                                                    | Factory setting:<br>Setting range:                                                                                                    | 60s<br>5600s                                                                                                    |
| Periodic Int                                                                                                    | Setting the time wi                                                                                                    | thout demand after which ould be flushed.                                                                                       |
|                                                                                                    | Factory setting:<br>Setting range:                                                                                                    | 12.0 h<br>0.5 24.0 h                                                                                                    |

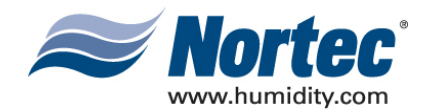

#### 1.1.6 Setting the Cleaning Mode (MHTC Reflow only)

NOTE: The cleaning mode may only be set with the MHTC Reflow. With the cleaning mode you determine whether the humidification boxes will be washed simultaneously during a draining or operation dependent draining /cleaning cycle. This option does not appear for other models.

| Settings<br>Controls :Set<br>Power Limit :100%<br>Inlet Flush :Set<br>Clean Mode :Wash<br>Clean Trg. 1:Set<br>Esc + Set | Select "Clean Mode" in the settings menu, then<br>press the <set> key. In the upcoming<br/>modification dialogue select the desired<br/>cleaning/draining mode.</set> |
|----------------------------------------------------------------------------------------------------|----------------------------------------------------------------------------------------------------|
| Inlet Flush<br>Inlet Flush :On<br>Drain Time :30s<br>Periodic Int:12.0h<br>Esc ↓ Set                                    | Factory setting: DrainOptions:Drain (draining only)Wash (Draining w/box cleaning)                                                                                     |

NOTE: During operation, the washing process of the humidification boxes can lead to a temporary humidity increase.

**10-10** Page 15 2008-12-03

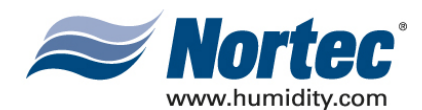

#### 1.1.7 Configuring the cleaning trigger 1 (Clean Trg. 1)

With the cleaning trigger 1 settings you determine whether the forced draining/cleaning (MHTC Reflow) or the box cleaning (MHTC Flow) is time or interval controlled or triggered via an external signal. The forced draining can be deactivated, however the box cleaning can be deactivated. The forced draining cannot be deactivated for the MHTC Reflow. The washing can be deactivated for either the MHTC Flow or Reflow.

Note: the forced cleaning/draining serves to empty the water tub regularly and independent of the operation time of the Nortec MH.

| Settings<br>Inlet Flush :Set<br>Clean Mode :Wash<br>Clean Trg. 1:Set<br>Clean Trg. 2:Set<br>Stage Drying:Set<br>Esc ↑ ↓ Set | Select "Clean Trg. 1" in the settings menu, then<br>press the <set> key. The current settings for<br/>the forced draining/box cleaning appear. The<br/>available settings depend on whether the<br/>interval controlled (Periodic (factory setting),<br/>timer controlled (Timer) or external signal<br/>controlled (Demand) triggering of the forced<br/>draining/box cleaning is selected.</set> |
|----------------------------------------------------------------------------------------------------|----------------------------------------------------------------------------------------------------|
| Clean Trg. 1<br>Clean Trg. 1:Periodic<br>Periodic Int:12.0h<br>Esc + Set                                                    | Interval controlled draining/box cleaning<br>(Periodic). With Periodic Int you can determine<br>in which time intervals the draining/box cleaning<br>is performed (setting range: 0.524 .0h,<br>factory setting: 2.0h).                                                                                                    |
| Clean Trg. 1<br>Clean Trg. 1:Timer<br>Time 1 :On 15:00<br>Time 2 :On 21:00<br>Time 3 :Of:<br>Time 4 :Of:<br>Esc ↑ ↓ Set     | Time controlled draining/box cleaning<br>(Timer)With the parameters "time 1" to "time 4"<br>you can define up to four times of day to start<br>the draining/box cleaning (factory setting: no<br>starting times defined).                                                                                                    |
| Clean Trg. 1<br>Clean Trg. 1:Demand                                                                                         | Triggering the draining/box cleaning via an<br>external signal (Demand). In order to trigger<br>the draining/box cleaning via an external signal<br>a potential-free contact (B4) must be<br>connected to the control board of the control<br>unit MH. Closing the contact results in a<br>draining/box cleaning cycle.                                                                            |
| Clean Trg. 1<br>Clean Trg. 1:0ff<br>Esc + Set                                                                               | Cleaning trigger 1 deactivated (Off)Note: this option is only available/visible for model MHTC Flow.                                                                                                    |

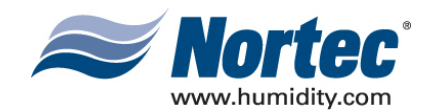

#### 1.1.8 Configuring the cleaning trigger 2 (Clean Trg. 2) (MHTC Reflow only)

Note: The cleaning trigger 2 to configure operation dependent draining appears only with the MHTC Reflow. With the cleaning trigger 2 settings you determine whether operation dependent draining is triggered depending on the fill cycles or on the conductivity of the water in the water tub (option) or whether the cleaning trigger 2 should be deactivated.

| Settings<br>Clean Mode :Wash<br>Clean Trg. 1:Set<br>Clean Trg. 2:Set<br>Stage Drying:Set<br>Maintenance :800h<br>Esc ↑ ↓ Set | Select "Clean Trg. 2" in the settings menu, then<br>press the <set> key. The current settings for<br/>the operation dependent draining appear. The<br/>settings available depend on whether the<br/>operation dependent draining is deactivated<br/>(Off, factory setting) or the fill cycle (Cycle) or<br/>the conductivity controlled (<math>\mu</math> Sensor) triggering<br/>of the operation dependent draining is selected.</set> |
|----------------------------------------------------------------------------------------------------|----------------------------------------------------------------------------------------------------|
| Clean Trg. 2<br>Clean Trg. 2:0ff<br>Esc Set                                                                                  | Operation dependent draining deactivated (Off)                                                                                                    |
| Clean Trg. 2<br>Clean Trg. 2:Cycle<br>Fill Cycle :100<br>Esc ↑ ↓ Set                                                         | Fill cycle controlled draining (Cycle). With the parameter "Cycle" you can determine after how many filling cycles a drain is performed (setting range: 1010000, factory setting: 100).                                                                                                    |
| Clean Trg. 2<br>Clean Trg. 2:uSSesnor<br>uS Limit :1000uS<br>Esc ↑ Set                                                       | Conductivity controlled draining ( $\mu$ Sensor)<br>(Requires optional components). With the<br>parameter " $\mu$ S Limit" you can set a conductivity<br>limit value. If during operation the conductivity<br>value of the water in the tub reaches the set<br>limit, a draining is performed (setting range:<br>105 000 $\mu$ S, factory setting: 1000 $\mu$ S).                                                                       |

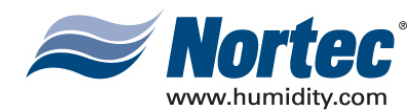

#### 1.1.9 Configuring the humidification box drying

An occasional drying of the humidification boxes helps prevent germs and bacteria from developing in the humidification boxes. The drying process can be time triggered or, interval controlled, or it can be deactivated.

**Note**: During operation, the drying process of the humidification boxes can lead to a temporary humidity decrease.

| Settings<br>Clean Trg. 1:Set<br>Clean Trg. 2:Set<br>Box Drying :Set<br>Maintenance :800h<br>Soft Start :Off<br>Esc + Set                                           | Select "Box Drying" in the settings menu, then<br>press the <set> key. The current settings for<br/>the box drying function appear. The settings<br/>available depend on whether the box drying<br/>function is deactivated (Off, factory setting) or<br/>whether the time controlled (Timer) or the<br/>interval controlled (Periodic) triggering of the<br/>drying function is selected.</set> |
|----------------------------------------------------------------------------------------------------|----------------------------------------------------------------------------------------------------|
| Box Drying<br>Box Drying :Off<br>Esc <b>↑</b> Set                                                                                                    | Drying function deactivated (Off> factory setting)                                                                                                    |
| Box Drying       :Timer         Time 1       :On 23:00         Time 2       :Of:         Time 3       :Of:         Time 4       :Of:         Esc       ↓       Set | Time controlled drying (Timer)With the<br>parameters "time 1" to "time 4" you can define<br>up to four times of day to start a box drying<br>process (factory setting: no starting times<br>defined).                                                                                                    |
| Box Drying<br>Box Drying :Periodic<br>Periodic Int:12.Omin<br>Esc <b>†</b> Set                                                                                     | Interval controlled drying (Periodic) With the parameter "Periodic Int" you can determine inn which time intervals a box drying process is performed (setting range: 0.524 .0h, factory setting: 12.0h).                                                                                                    |

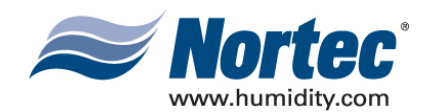

| Settings<br>Clean Trg. 2:Set<br>Box Drying :Set<br>Maintenance :800h<br>Soft Start :Off<br>Remote Test :Set<br>Esc ↑ ↓ Set | Select "Maintenance" in the settings menu,<br>then press the <set> key. In the following<br/>dialogue set the desired maintenance interval<br/>time in hours. After the maintenance interval<br/>time has elapsed a maintenance message<br/>appears in the display and the yellow LED<br/>lights up. If the maintenance is not performed<br/>and the maintenance indication is not reset<br/>within a certain time (168 h), an error<br/>message is triggered. Factory setting: 800 h<br/>Setting range: 100 50000 h</set> |
|----------------------------------------------------------------------------------------------------|----------------------------------------------------------------------------------------------------|
|                                                                                                    | Note: to determine the maintenance interval<br>time please refer to 1.3 in section 10-40 of the<br>installation and operating instructions for the<br>Nortec MH.                                                                                                    |

#### 1.1.11 Activating/deactivating the softstart function

If the mats in the humidifier boxes became dry due to a operation interruption, they need a certain time until they are again moistened with water. In order to prevent too much water flows over the humidification boxes in this phase and water droplets are carried in the air flow, the amount of water can be reduced for a fixed time with the "**Softstart**" function.

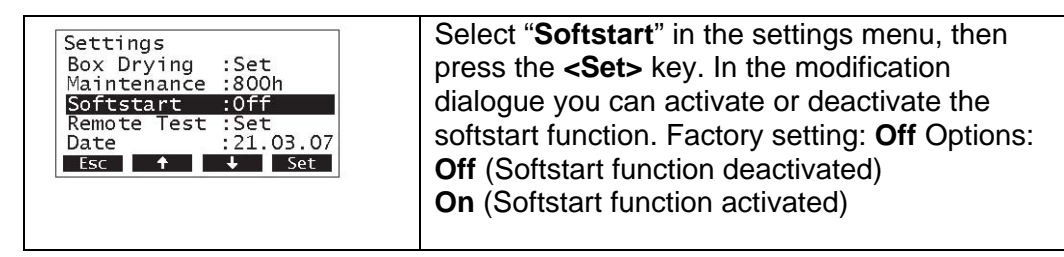

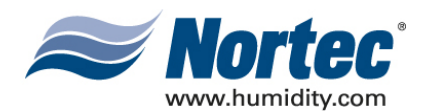

#### 1.1.12 Performing remote relay tests

With the test functions under "**Remote Test**" you can check the function of the relays "Humidification", "Service", "Error" and "Unit on".

| Settings<br>Maintenance :800h<br>Softstart :Set<br>Remote Test :Set<br>Date :05.04.07<br>Time :22:24<br>Esc ↑ ↓ Set | Select "Remote Test" in the settings menu,<br>then press the <set> key.</set>                                                                                                    |
|----------------------------------------------------------------------------------------------------|----------------------------------------------------------------------------------------------------|
| Remote Test<br>Relay Humidity<br>Off                                                                                | Press the $<\uparrow>$ and $<\downarrow>$<br>keys in order to select the relay you want to<br>test and press the $<$ Set> key to<br>activate/deactivate the corresponding relay for |
| Esc 🕈 🕹 Set                                                                                                    | testing.                                                                                                    |
| Relay Service<br>Off                                                                                                | -                                                                                                    |
| Relay Error<br>Off                                                                                                  |                                                                                                    |
| Relay Unit On<br>Off                                                                                                |                                                                                                    |

#### 1.1.13 Setting the date

| Settings<br>Softstart :Set<br>Remote Test :Set<br>Date :05.04.07<br>Time :22:24<br>Contrast :20<br>Esc ↑ ↓ Set | Select " <b>Date</b> " in the settings menu, then press<br>the <b><set></set></b> key. In the following dialogue set the<br>actual date (format "tt.mm.jj"). |
|----------------------------------------------------------------------------------------------------|----------------------------------------------------------------------------------------------------|
|----------------------------------------------------------------------------------------------------|----------------------------------------------------------------------------------------------------|

#### 1.1.14 Setting the time

| Settings<br>Softstart :Set<br>Remote Test :Set<br>Date :05.04.07<br>Time :22:24<br>Contrast :20<br>Esc ↑ ↓ Set | Select " <b>Time</b> " in the settings menu, then press<br>the <b><set></set></b> key. In the following dialogue set the<br>actual time (format "hh.mm"). |
|----------------------------------------------------------------------------------------------------|----------------------------------------------------------------------------------------------------|
|----------------------------------------------------------------------------------------------------|----------------------------------------------------------------------------------------------------|

#### 1.1.15 Setting the display contrast

| Settings<br>Softstart :Set<br>Remote Test :Set<br>Date :05.04.07<br>Time :22:24<br>Contrast :20<br>Esc + Set | Select "Contrast" in the settings menu, then<br>press the <set> key. In the following dialogue<br/>set the desired value for the display contrast.<br/><b>Factory setting:</b> 20<br/><b>Setting range:</b> 0 (no display)100 (display<br/>turns black).</set> |
|----------------------------------------------------------------------------------------------------|----------------------------------------------------------------------------------------------------|
|----------------------------------------------------------------------------------------------------|----------------------------------------------------------------------------------------------------|

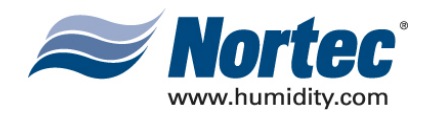

#### 1.2 Modbus Settings

| Modbus<br>Modbus Addr.:1<br>Parity :None<br>Timeout :5s<br>Esc + Set | Select the Modbuus menu: Path: <i>Main menu &gt;</i><br><i>User &gt; Password entry: 8808 &gt; Modbus</i><br>The settings for the Modbuus appear. |
|----------------------------------------------------------------------|----------------------------------------------------------------------------------------------------|
| Description of Modbus Setting                                        | gs                                                                                                    |
| Modbus Add.:                                                         | Setting the modbus address of the Nortec MH.<br>Factory setting: 1<br>Setting range: 1247                                                         |
| Parity:                                                              | Selecting the parity bit for the data<br>transmission.<br>Factory setting: None.<br>Options: None1, None2, Odd, Even                              |
| Timeout:                                                             | Setting the time out time for the data<br>transmission.<br>Factory setting: 5<br>Seconds Setting range: 1600 Seconds                              |

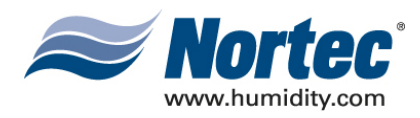

#### THIS PAGE INTENTIONALLY LEFT BLANK

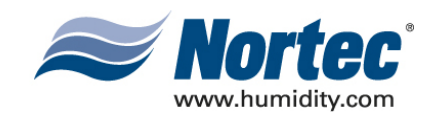

# 10-20 OPERATIONAL FUNCTIONS

**10-20** Page 23 2008-12-03

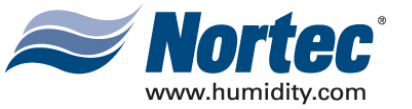

### **1. OPEARTIONAL FUNCTIONS**

#### 1.1 CARRYING OUT MANUAL DRAINING / PIPE FLUSHING

To carry out a manual draining (MHTC Reflow) or pipe flushing (MHTC Flow) proceed as follows:

| Drain                                                       | 1. Briefly press the drain key. The drain/flush dialogue appears in the display.                                                                                                    |
|-------------------------------------------------------------|----------------------------------------------------------------------------------------------------|
| Manual Drain<br>Press START or STOP<br>Modul A<br>Esc Start | <ul> <li>2. Press the <i><start></start></i> key.</li> <li>Models MHTC Reflow: The drain valve opens after a delay of up to 3 minutes and the water tub empties. The <i>yellow LED flashes</i>.</li> <li>Model MHTC Flow: The inlet valve and the flushing valve open and the pipe is flushed. The <i>yellow LED flashes</i>.</li> </ul> |
|                                                             | To stop the drain/flush cycle press the <b><stop></stop></b> key.<br>Note: By pressing the <b><esc></esc></b> key the control unit<br>returns to the standard operating display. A<br>drain/flush cycle in progress will be stopped<br>automatically.                                                                                    |

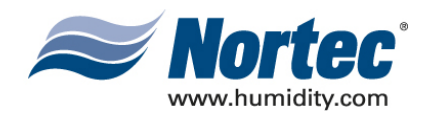

#### **1.2 RESETTING THE MAINTENANCE INDICATION**

After completing maintenance work, the **maintenance indication** (yellow LED lights) must be reset on the models MHTC Flow, MHB Reflow, MHTC Reflow.

Note: If the maintenance indication is not reset within 168 hours a fault is triggered and the unit stops operation.

| Maintenance<br>HystoryReset:Set<br>Module A :Set<br>Module B :Set<br>Esc ↑ ↓ Set | Select the maintenance menu:<br>Path: <i>Main menu</i> > <i>User</i> > <i>Password entry: 8808</i><br>> <i>Maintenance</i><br>Select "Module A", then press the <b><set></set></b> key. |
|----------------------------------------------------------------------------------|----------------------------------------------------------------------------------------------------|
| Maintenance<br>Stage Reset :Set<br>UVLamp Rst. :Set<br>Esc ↓ Set                 | Select <b>"Stage Reset</b> ", then press the <b><set></set></b> key.                                                                                                    |
| Stage Reset<br>are you sure?                                                     | The reset dialogue shows up in the display. Press the <b><yes></yes></b> key to reset the maintenance hours of the unit.                                                                |
| No Yes                                                                           | Note: Press the <b><esc></esc></b> or <b><no></no></b> key if you wish to abort the reset procedure.                                                                                    |
|                                                                                  | To return to the standard operating display press the <b><esc></esc></b> key several times.                                                                                             |

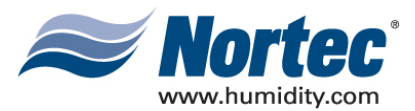

#### 1.3 RESETTING THE HOURS METER OF THE UV LAMP

After replacing the UV lamp (option) the hours meter of the UV lamp must be reset. Note: If the hours meter of the UV lamp is not reset within 168 hours the UV maintenance warning an error message is triggered.

| 08 |
|----|
|    |
|    |
|    |
|    |
| ł  |
| )  |
|    |
| f  |

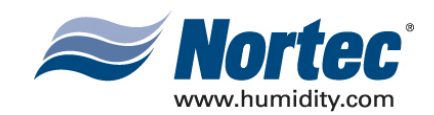

# 10-30 TROUBLESHOOTING

**10-30** Page 27 2008-12-03

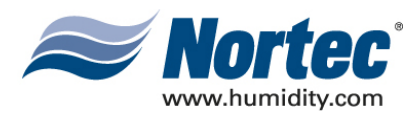

## **1. FAULT INDICATION**

г

### 1.1 FAULT INDICATION

Malfunctions during operation are indicated by a corresponding warning or error message in the display of the control unit:

| Warning messages (additionally to the error message the red LED is on)                                           |                                                                                                    |  |  |  |  |
|----------------------------------------------------------------------------------------------------|----------------------------------------------------------------------------------------------------|--|--|--|--|
|                                                                                                    | Further operation is still possible. If the cause of the malfunction disappears of its own accord, the warning message will automatically switch off. If the cause of the malfunction does not disappear even after a longer period of time, an error message is triggered. |  |  |  |  |
| Error message (additionally to the error message the red LED is on)                                              |                                                                                                    |  |  |  |  |
| Further operation is not possible. The malfunction is stored in the error list.                                  |                                                                                                    |  |  |  |  |
| By pressing the <b><info></info></b> key additional information are displayed for each warning or error message. |                                                                                                    |  |  |  |  |
| By pressing the <b><esc></esc></b> key the control unit returns to the standard operating display.               |                                                                                                    |  |  |  |  |

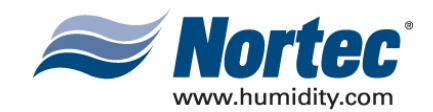

#### 1.2 TROUBLESHOOTING

#### 1.2.1 System Faults

|                        | Warning Error                  |             | Cause                         | Remedy                                                                                                    |                                                                       |
|------------------------|--------------------------------|-------------|-------------------------------|----------------------------------------------------------------------------------------------------|-----------------------------------------------------------------------|
| LED                    | Display                        | LED         | Display                       |                                                                                                    |                                                                       |
| MH Card r<br>possible) | nissing (Test run              | MH Card M   | issing                        |                                                                                                    |                                                                       |
| Red<br>flashes         | Warning<br>W1: MH Card Missing | Red lights  | Error<br>E1: MH Card Missing  | No MH Card<br>installed on the<br>control board.                                                                           | Install MH<br>Card or start<br>test run.                              |
|                        |                                | MH Card is  | Empty                         |                                                                                                    |                                                                       |
|                        |                                | Red lights  | Error<br>E2: MH Card Empty    | No data stored on the MH Card                                                                                              | Install new<br>MH Card.                                               |
|                        |                                | MH Card is  | defective                     |                                                                                                    |                                                                       |
|                        |                                | Red lights  | Error<br>E3: MH Card Invalid  | Invalid data stored<br>on the MH Card                                                                                      | Install new<br>MH Card.                                               |
|                        |                                | MH Card is  | incompatible                  |                                                                                                    |                                                                       |
|                        |                                | Red lights  | Error<br>E4: MH Card Incompat | The MH Card is<br>not compatible<br>with the hardware<br>or the basic<br>settings on the<br>control board.                 | Install new<br>MH Card.<br>Modify basic<br>settings.                  |
|                        |                                | Unit Module | e B missing                   |                                                                                                    |                                                                       |
|                        |                                | Red lights  | Error<br>E5: Module B Missing | No response from<br>module B. Flat<br>ribbon cable<br>interrupted or<br>disconnected<br>120V supply cable<br>disconnected. | Plug in flat<br>ribbon cable,<br>plug in 120V<br>supply<br>cable.     |
|                        |                                | Wrong para  | meter settings                |                                                                                                    |                                                                       |
|                        |                                | Red lights  | Error<br>E9: Illegal Setting  | Data of CPU and<br>MH Card do not<br>match.                                                                                | Install<br>correct MH<br>Card.<br>Contact your<br>Nortec<br>supplier. |
|                        |                                | Hardware F  | ault (flash)                  |                                                                                                    |                                                                       |
|                        |                                |             | Error<br>E10: Flash R/W Fault | CPU on control<br>board defective.                                                                                         | Replace<br>control<br>board.                                          |
|                        |                                | Hardware F  | ault (clock)                  |                                                                                                    |                                                                       |
|                        | -                              |             | Error<br>E11: Clock R/W Fault | CPU on control<br>board defective.                                                                                         | Replace<br>control<br>board.                                          |

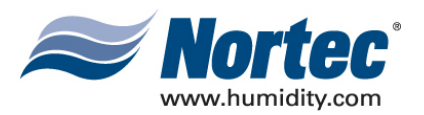

#### 1.2.2 Unit Faults

|                     | Warning                           | Error                                                   |                                                                                                    | Cause                                                                                                    | Remedy                                                                                                    |
|---------------------|-----------------------------------|---------------------------------------------------------|----------------------------------------------------------------------------------------------------|----------------------------------------------------------------------------------------------------|----------------------------------------------------------------------------------------------------|
| LED                 | Display                           | LED                                                     | Display                                                                                                    |                                                                                                    |                                                                                                    |
| External            | safety chain is                   |                                                         |                                                                                                    |                                                                                                    |                                                                                                    |
| open                |                                   |                                                         |                                                                                                    |                                                                                                    |                                                                                                    |
| Red<br>and<br>green | Warning<br>W20A: Safety Loop Open |                                                         |                                                                                                    | Air proving interlock<br>open.                                                                                                    | If applicable,<br>check/turn on fan.                                                                                                    |
| flash               |                                   |                                                         |                                                                                                    | Air flow monitor<br>triggered                                                                                                    | Check fan/filter of the fan system.                                                                                                    |
|                     |                                   |                                                         |                                                                                                    | Safety humidistat<br>triggered.                                                                                                    | Wait, if applicable,<br>check safety<br>humidistat                                                                                                    |
| Error lev           | vel sensor                        | Error I                                                 | evel sensor                                                                                                    |                                                                                                    |                                                                                                    |
| Red<br>flashes      | Waming<br>W21A: Level Sensor      | Red<br>lights                                           | Error<br>E21A: Level Sensor                                                                                                    | The level sensor is<br>blocked or defective<br>(broken or short-<br>circuited).                                                                        | Check/clean or<br>replace level<br>sensor. Check level<br>sensor with<br>ohmmeter: If no<br>water is in the tub,<br>the circuit of the<br>level sensor must<br>be closed. If the<br>water in the tub is<br>on maximum level<br>sensor must be<br>open. |
| Maximu<br>exceede   | m filling time<br>ed (30 minutes) | Maximum filling time<br>exceeded (more than 4<br>hours) |                                                                                                    |                                                                                                    |                                                                                                    |
| Red<br>flashes      | Waming<br>W22A: Fill Timeout      | Red<br>lights                                           | Error<br>E22A: Fill Timeout<br>Note: This error<br>message is reset<br>automatically as<br>soon as the water<br>supply functions<br>again. | Water supply<br>blocked/shut-off valve<br>closed/water pressure<br>too low. Water<br>treatment unit (fully<br>demineralised water)<br>is regenerating. | Check water supply<br>(filter, pipes, etc.),<br>Check/open shut-<br>off valve, Check<br>water pressure.                                                                                                    |
|                     |                                   |                                                         |                                                                                                    | Inlet valve blocked or defective.                                                                                                    | Check strainer in<br>the inlet valve,<br>clean if necessary.<br>Replace inlet valve.                                                                                                    |
|                     |                                   |                                                         |                                                                                                    | Drain valve open,<br>blocked in open<br>position or not<br>electrically<br>connected. Drain<br>valve is open unless<br>powered                         | Check/replace<br>drain valve,<br>connect drain<br>valve.                                                                                                    |
|                     |                                   |                                                         |                                                                                                    | Leakage in the water drain system.                                                                                                    | Check/seal water drain system.                                                                                                    |

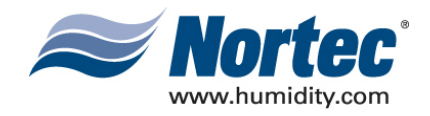

| When draining the water |                                    | When o                                           | fraining the water             |                                                                                                    |                                                               |
|-------------------------|------------------------------------|--------------------------------------------------|--------------------------------|----------------------------------------------------------------------------------------------------|---------------------------------------------------------------|
| tub floa                | t is not open                      | tub the float is not open                        |                                |                                                                                                    |                                                               |
| within 8 minutes        |                                    | within                                           | 4 nours                        |                                                                                                    |                                                               |
| Red<br>flashes          | Warning<br>W23A: Drain Timeout     | Red<br>lights                                    | Error<br>E23A: Drain Timeout   | Drain valve<br>blocked/defective or<br>clogged.                                                                            | Check/clean or replace drain valve.                           |
|                         |                                    |                                                  |                                | Siphon clogged.                                                                                                    | Clean siphon.                                                 |
|                         |                                    |                                                  |                                | Relay defective (weld-shut).                                                                                               | Replace control board.                                        |
|                         |                                    |                                                  |                                | Level sensor stucked<br>or short circuited.                                                                                | Clean/Replace level sensor.                                   |
|                         |                                    |                                                  |                                | Backpressure in the siphon.                                                                                                | Install special siphon.                                       |
| Conduct the tub t       | tivity of the water in<br>too high | Conductivity of the water<br>in the tub too high |                                |                                                                                                    |                                                               |
| Red<br>flashes          | Warning<br>W25A: µS out of Range   | Red<br>lights                                    | Error<br>E25A: μS out of Range | Conductivity after<br>draining, restart or<br>cleaning<br>cycle during 10<br>minutes higher than<br>the set nominal value. | Increase the<br>nominal value or<br>enhance water<br>quality. |
|                         |                                    |                                                  |                                | Conductivity sensor defective.                                                                                             | Replace conductivity sensor.                                  |
|                         |                                    |                                                  |                                | Conductivity<br>transmitter defective.                                                                                     | Replace<br>conductivity<br>transmitter.                       |

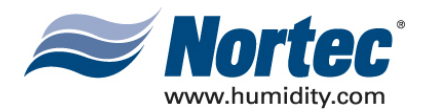

|                                           | Warning                            |                                            | Error                           | Cause                                                                                                    | Remedy                                                                                                    |
|-------------------------------------------|------------------------------------|--------------------------------------------|---------------------------------|----------------------------------------------------------------------------------------------------|----------------------------------------------------------------------------------------------------|
| LED                                       | Display                            | LED                                        | Display                         |                                                                                                    |                                                                                                    |
| Mainten                                   | ance due                           | Maintenance not performed                  |                                 |                                                                                                    |                                                                                                    |
|                                           |                                    | and/or maintenance                         |                                 |                                                                                                    |                                                                                                    |
|                                           |                                    | indication                                 | not reset                       |                                                                                                    |                                                                                                    |
| Red<br>flashes<br>and<br>yellow<br>lights | Warning<br>W28A: Maintenance       | red and<br>yellow<br>lights                | Error<br>E28A: Maintenance      | Maintenance due.                                                                                                    | Perform<br>maintenance<br>according to<br>section 10-40 of<br>the installation                                                                                                    |
|                                           |                                    |                                            |                                 |                                                                                                    | and operating<br>instructions<br>for the Nortec MH.<br>Then, reset the<br>maintenance<br>indication.                                                                                   |
|                                           |                                    |                                            |                                 | Maintenance not<br>performed and/or<br>maintenance<br>indication not reset<br>within 168 h (1<br>week).                                                  | Perform<br>maintenance<br>according to<br>section 10-40 of<br>the installation<br>and operating<br>instructions<br>for the Nortec MH.<br>Then, reset the<br>maintenance<br>indication. |
| Maximu<br>UV lamp                         | m lifespan of the<br>reached       | Maximum lifespan of the<br>UV lamp reached |                                 |                                                                                                    |                                                                                                    |
| red<br>flashes<br>and<br>yellow           | Warning<br>W29A: UV Maintenance    | red and<br>yellow<br>light                 | Error<br>E29A: UV Maintenance   | Maximum lifespan<br>of the UV lamp<br>reached.                                                                                                    | Replace UV lamp<br>and clean glass<br>tube                                                                                                    |
| lights                                    |                                    |                                            |                                 | UV lamp not<br>replaced or hours<br>counter of the UV<br>lamp not reset after<br>replacement of the<br>UV lamp. Unit<br>switches off after<br>168 hours. | Replace UV lamp<br>and clean glass<br>tube (see 1.4.2 in<br>section 10-40),<br>then reset hours<br>counter of the UV<br>lamp.                                                          |
|                                           |                                    |                                            |                                 | Wrong UV lamp<br>installed.                                                                                                    | Install correct UV<br>lamp.                                                                                                    |
| No sign<br>sensor                         | al from humidity                   | No signal<br>sensor                        | from humidity                   |                                                                                                    |                                                                                                    |
| Red<br>flashes                            | Warning<br>W32A: Hum Sensor broken | Red<br>lights                              | Error<br>E32A: HumSensor broken | Sensor cable not<br>connected or<br>sensor cable<br>interrupted.                                                                                         | Connect/replace<br>sensor cable.                                                                                                    |
|                                           |                                    |                                            |                                 | Humidity sensor defective.                                                                                                    | Replace humidity sensor.                                                                                                    |

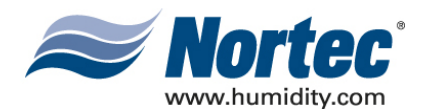

| No sign<br>conduct                | al from<br>livity sensor          | No signal conductiv  | from<br>ity sensor              |                                                                                             |                                              |
|-----------------------------------|-----------------------------------|----------------------|---------------------------------|---------------------------------------------------------------------------------------------|----------------------------------------------|
| Red<br>flashes                    | Warning<br>W33A: µS Sensor broken | Red<br>lights        | Error<br>E33A: µS Sensor broken | Sensor cable not<br>connected or<br>sensor cable<br>interrupted.                            | Connect/replace<br>sensor cable.             |
|                                   |                                   |                      |                                 | Conductivity<br>transmitter<br>defective or wrong<br>version<br>(conductivity<br>constant). | Replace<br>conductivity<br>transmitter.      |
|                                   |                                   |                      |                                 | Conductivity<br>transmitter not<br>configured<br>correctly.                                 | Contact your<br>Nortec supplier.             |
|                                   |                                   |                      |                                 | Conductivity sensor defective.                                                              | Replace<br>conductivity<br>sensor.           |
| Nortec S<br>via Mod               | SH2 deactivated<br>bus            | Modbus system failed |                                 |                                                                                             |                                              |
| Red<br>flashes                    | Warning<br>W34A: Modbus disable   | Red<br>lights        | Error<br>E34A: Modbus disable   | Nortec MH<br>deactivated via<br>Modbus.                                                     | None or activate<br>Nortec MH via<br>Modbus. |
|                                   |                                   |                      |                                 | Modbus system failed.                                                                       | Check/activate<br>Modbus system.             |
|                                   |                                   | Timeout M            | lodbus                          |                                                                                             |                                              |
| Red<br>flashes                    |                                   | Red<br>lights        | Error<br>E35A: Modbus Timeout   | Timeout. No<br>activity from<br>Modbus                                                      | Activate Modbus<br>system                    |
| Cleaning<br>boxes in              | g of humidification<br>n progress |                      |                                 |                                                                                             |                                              |
|                                   | Warning<br>W36A: Stage Hygiene    |                      |                                 | Cleaning of<br>humidification<br>boxes in progress.                                         | None (wait).                                 |
| Draining of water tub in progress |                                   |                      |                                 |                                                                                             |                                              |
|                                   | Warning<br>W37A: Tank Draining    |                      |                                 | Draining of water tub in progress.                                                          | None (wait).                                 |

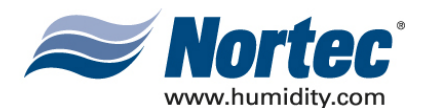

| Water pressure too low<br>(flow only)Water pressure for m<br>4 hours too low (flow |                               | ssure for more than<br>to low (flow only) |                             |                                                                                                    |                                                                                                    |
|------------------------------------------------------------------------------------|-------------------------------|-------------------------------------------|-----------------------------|----------------------------------------------------------------------------------------------------|----------------------------------------------------------------------------------------------------|
| Red<br>flashes                                                                     | Warning<br>W40A: No Wpressure | Red<br>Lights                             | Error<br>E40A: No Wpressure | Water supply<br>blocked/shut-off<br>valve closed/water<br>pressure too low.<br>Water treatment<br>unit (fully<br>demineralised<br>water) is<br>regenerating. | Check water<br>supply (filter,<br>pipes, etc.),<br>Check/open<br>shut-off valve.<br>Check water<br>pressure. |
|                                                                                    |                               |                                           |                             | Inlet valve blocked<br>or defective.<br>Flushing valve                                                                                                    | Check strainer in<br>the inlet valve,<br>clean if necessary.<br>Replace inlet<br>valve.<br>Replace flushing  |
|                                                                                    |                               |                                           |                             | leaking.                                                                                                    | valve.                                                                                                    |

#### **1.3 RESETTING THE ERROR INDICATION**

To reset the error indication: Investigate and correct cause of error. Turn control panel ON/OFF switch to OFF.

Wait approx. 5 seconds, then turn control panel ON/OFF switch to On position.

Note: If the fault has not been eliminated, the error indication reappears after a short while.

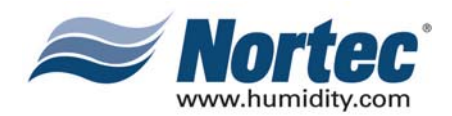

# WARRANTY

- (1) WALTER MEIER INC. and/or WALTER MEIER LTD. (hereinafter collectively referred to as THE COMPANY), warrant for a period of two years after installation or 30 months from manufacturer's ship date, whichever date is earlier, that THE COMPANY's manufactured and assembled products, not otherwise expressly warranted (with the exception of the cylinder), are free from defects in material and workmanship. No warranty is made against corrosion, deterioration, or suitability of substituted materials used as a result of compliance with government regulations.
- (2) THE COMPANY's obligations and liabilities under this warranty are limited to furnishing replacement parts to the customer, F.O.B. THE COMPANY's factory, providing the defective part(s) is returned freight prepaid by the customer. Parts used for repairs are warranted for the balance of the term of the warranty on the original humidifier or 90 days, whichever is longer.
- (3) The warranties set forth herein are in lieu of all other warranties expressed or implied by law. No liability whatsoever shall be attached to THE COMPANY until said products have been paid for in full and then said liability shall be limited to the original purchase price for the product. Any further warranty must be in writing, signed by an officer of THE COMPANY.
- (4) THE COMPANY's limited warranty on accessories, not of the companies manufacture, such as controls, humidistats, pumps, etc. is limited to the warranty of the original equipment manufacturer from date of original shipment of humidifier.
- (5) THE COMPANY makes no warranty and assumes no liability unless the equipment is installed in strict accordance with a copy of the catalog and installation manual in effect at the date of purchase and by a contractor approved by THE COMPANY to install such equipment.
- (6) THE COMPANY makes no warranty and assumes no liability whatsoever for consequential damage or damage resulting directly from misapplication, incorrect sizing or lack of proper maintenance of the equipment.
- (7) THE COMPANY retains the right to change the design, specification and performance criteria of its products without notice or obligation.

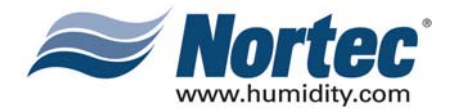

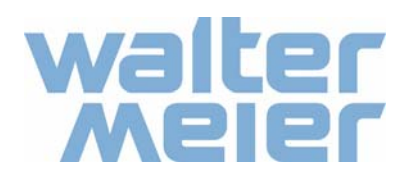

U.S.A. Walter Meier (Climate USA) Inc. 826 Proctor Avenue Ogdensburg, NY 13669 TEL: 1-866-NORTEC-1 EMAIL: northamerica.climate@waltermeier.com WEBSITE: www.humidity.com

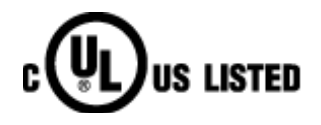

CANADA Walter Meier (Climate Canada) Ltd. 2740 Fenton Road Ottawa, ON K1T 3T7 TEL: 1-866-NORTEC-1 FAX: (613) 822-7964

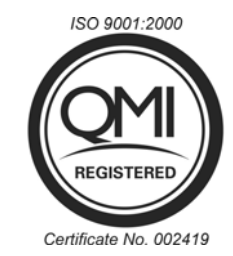

Authorized Agent: